In Kundendisplays werden Information zum Barkassenverkauf für den Kunden angezeigt.

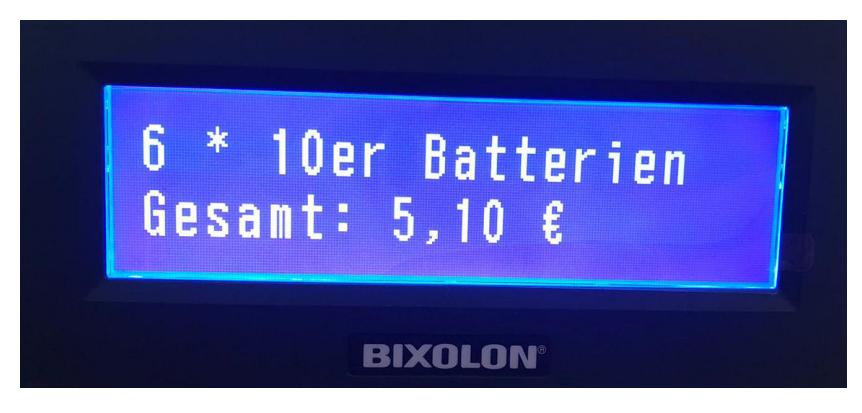

#### Schritt für Schritt

| Achtung     Verbinden Sie das Kundendisplay noch NICHT mit Ihrem Computer!                                                                                                    |                                                                                                    |  |
|----------------------------------------------------------------------------------------------------|----------------------------------------------------------------------------------------------------|--|
|                                                                                                    | Beschreibung                                                                                                    |  |
| bixolon_2000_VCOM4USB_v1.0.1.exe         — Treiber für POS-Display Bixolon BCD 2000         ■ 15.07.2019       ➡ 9,96 MB         □ bixolon_2000_VCOM4USB_v1.0.1.exe                                                                                                    | (01) Laden Sie den Treiber im Download-<br>Bereich von der AMPAREX Homepage (Kass<br>endisplay (Downloads)) für das<br>Kundendisplay auf Ihren Computer (Windows<br>64-Bit Systeme verwenden ebenfalls diesen<br>Treiber) |  |
| bixolon_2000_VC<br>OM4USB_v1.0.1.e<br>xe                                                                                                    | (02) Starten Sie die Installation z. B. per<br>Doppelklick auf die heruntergeladene Datei (i.<br>d. R. im Download-Ordner ihres Computers)                                                                                |  |
| BCD Virtual COM Driver - InstallShield Wizard — 🗌 🗙                                                                                                    | (03) Die Installation beginnt.                                                                                                    |  |
| Wählen Sie eine Setup-Sprache aus         Wählen Sie die Sprache für die Installation aus der unten aufgeführten Auswahl aus.         Chinesisch (traditionell)         Chinesisch (vereinfacht)         Deutsch         Englisch         Französisch (Standard)         Italienisch         Japanisch         Koreanisch         Polnisch         Russisch         Spanisch         Ungarisch | (04) Wählen Sie die Setup-Sprache aus<br>(Standard 'Deutsch').                                                                                                    |  |
| < Zurück Weiter > Abbrechen                                                                                                    |                                                                                                    |  |

| BCD Virtual COM Driver - InstallS<br>Setup wird vorbereitet<br>Bitte warten Sie, während Insta<br>vorbereitet. | nield Wizard - X                                                                                                    | (05) Das Setup wird vorbereitet.                                                                                                    |
|----------------------------------------------------------------------------------------------------|----------------------------------------------------------------------------------------------------|----------------------------------------------------------------------------------------------------|
| BCD Virtual COM Driver Setup be<br>weiteren Setup-Vorgang führen                                               | reitet den InstallShield Wizard vor, der Sie durch den<br>wird. Bitte warten.                                                   |                                                                                                    |
|                                                                                                    |                                                                                                    |                                                                                                    |
| BCD Virtual COM Driver - InstallS                                                                              | nield Wizard X                                                                                                    | <ul><li>(06) Die Installation des Treibers beginnt.</li><li>(07) Der Treiber für das Kundendisplay wird<br/>installiert und es wird eine Setup-Datei auf</li></ul> |
| ٢                                                                                                    | Willkommen bei InstallShield Wizard für BCD<br>Virtual COM Driver                                                               | Ihren Desktop gespeichert.                                                                                                    |
|                                                                                                    | InstallShield(R) Wizard installiert BCD Virtual COM Driver<br>auf Ihrem Computer. Klicken Sie auf 'Weiter', um<br>fortzufahren. |                                                                                                    |
|                                                                                                    | < Zurück Weiter > Abbrechen                                                                                                    |                                                                                                    |
|                                                                                                    | BCD VCOM<br>Driver Installer                                                                                                    | (08) Öffnen Sie das Setup-Programm z. B.<br>per Doppelklick                                                                                                    |

| BCD Virtual COM Driver Installer BIXOLON                                    | (09) Wählen Sie die Option 'Install drivers'.<br>(10) Per 'Next, wird das Setup-Programm<br>gestartet.                                                                                                    |
|-----------------------------------------------------------------------------|----------------------------------------------------------------------------------------------------|
| * What would you like to do?<br>Install drivers                             |                                                                                                    |
| < Back Next > Close<br>Copyright (C) BIXOLON Co., Ltd. All rights reserved. |                                                                                                    |
| BCD Virtual COM Driver Installer BIXOLON                                    | <ul> <li>(11) Wählen Sie im nächsten Dialog Ihr Bixolo<br/>n Modell aus und beenden Sie die Installation.</li> <li>(12) Starten Sie Ihren Computer nach der<br/>Installation neu.</li> </ul>                                                                                                    |
| * Select Model                                                              | <ul> <li>Hinweis</li> <li>Bevor Sie das Display an ihren<br/>Computer anschließen, muss<br/>dieses mit einem unter dem<br/>Display (unten links unter der<br/>eigentlichen Anzeige) befindlichem<br/>Kipp-Schalter, angeschaltet<br/>werden.</li> <li>(13) Verbinden Sie den USB Stecker vom<br/>POS Bixolon BCD mit Ihrem Computer direkt<br/>über einen freien USB Steckplatz (Kein USB<br/>Verteiler!).</li> </ul> |
| < Back Next > Close Copyright (C) BIXOLON Co., Ltd. All rights reserved.    |                                                                                                    |

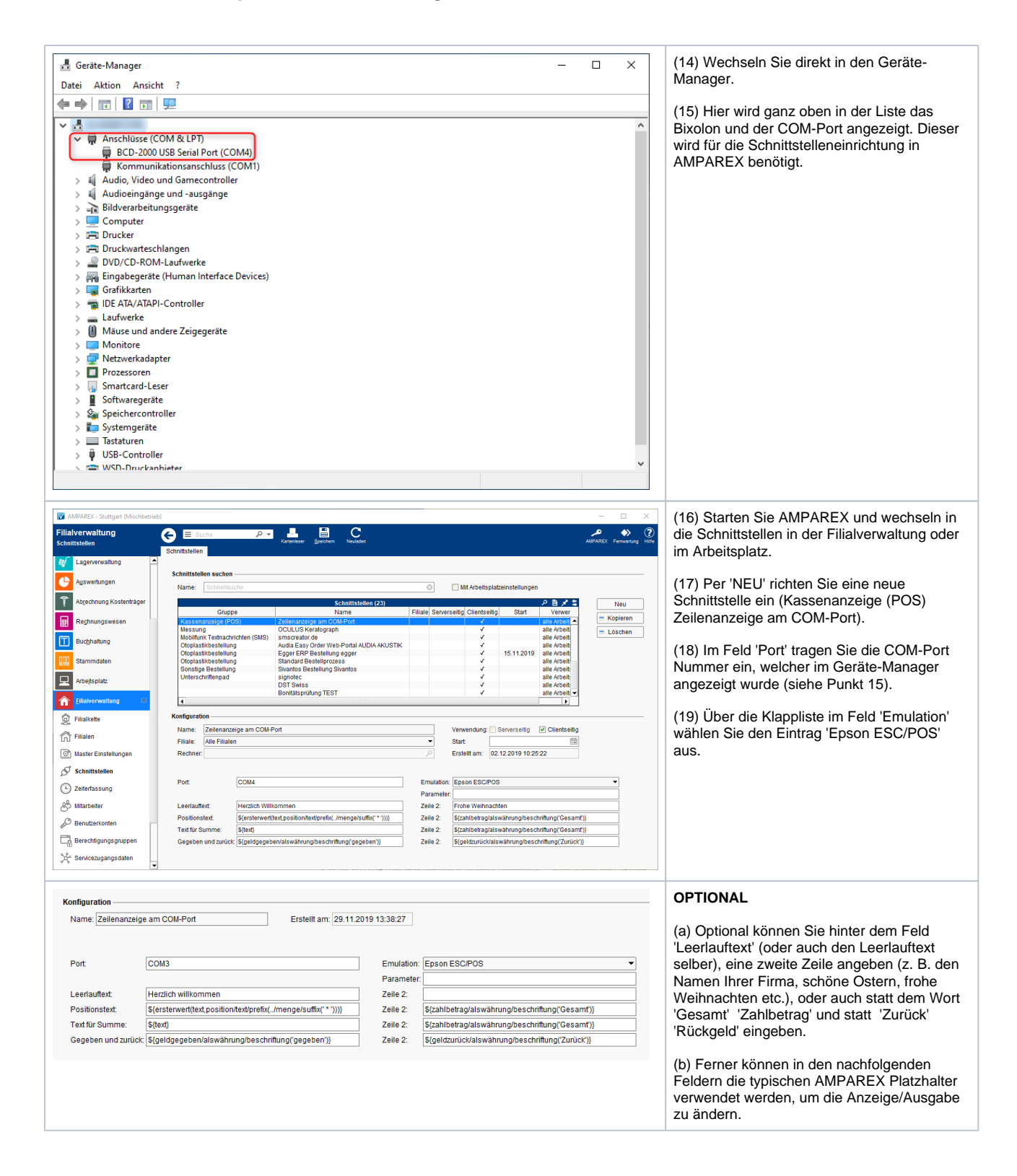

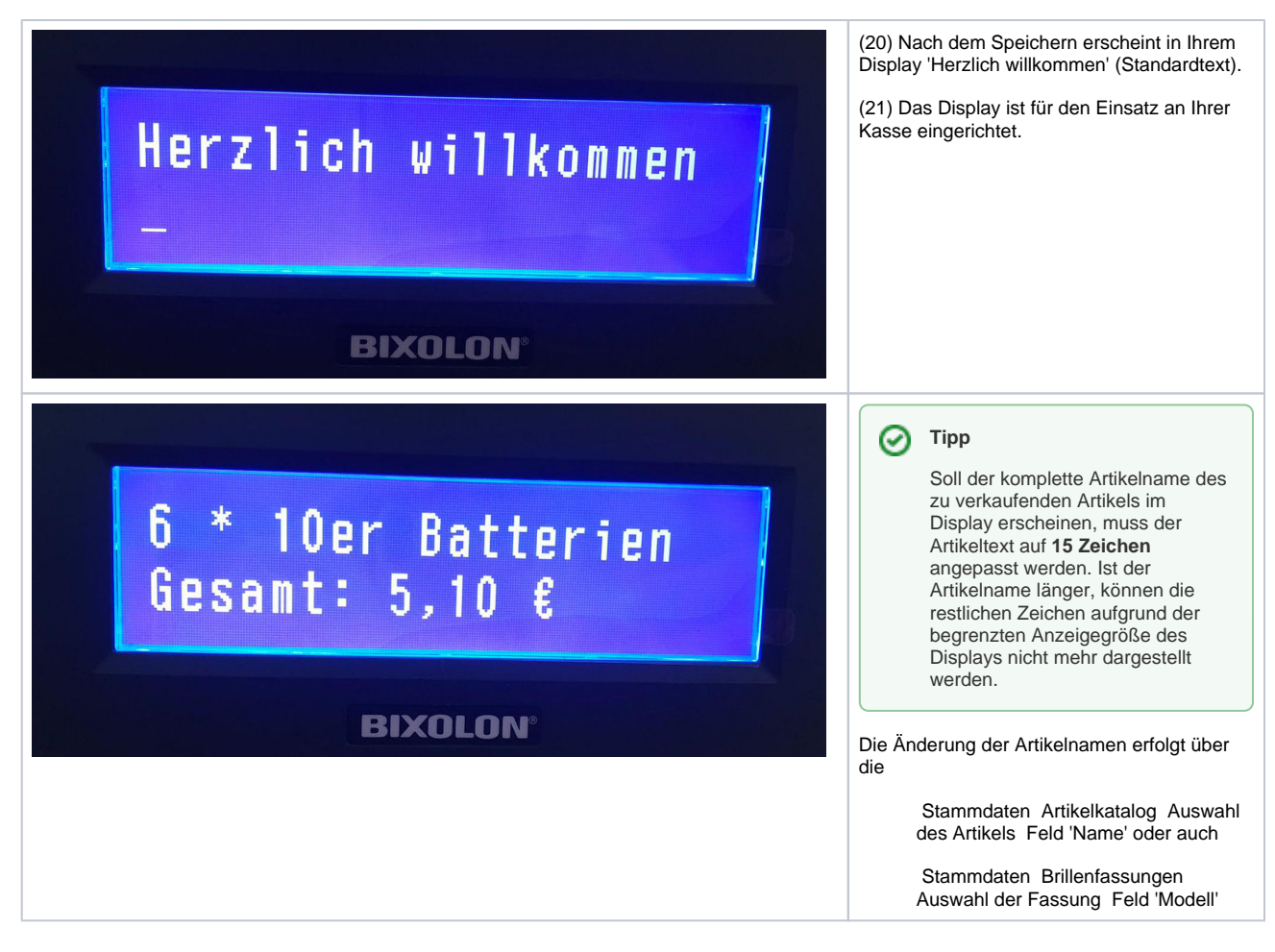

#### Siehe auch ...

• Kassendisplay (Downloads)